## 学生ポータル概要・学生情報登録について

## ◆学生ポータルについて

「学生ポータル」とは、学生の皆さんが、迅速、快適、確実に情報を取得できる Web に よる情報提供サービスです。PC と携帯電話/スマートフォンによる利用ができます。Web 利 用環境があれば、場所・時間に制約されず、学外から内容を確認することも出来ます。 (入学試験で使用していた受験ポータルサイト UCARO からの情報提供は終了します。)

学生ポータルには、大学からの緊急連絡や学業、奨学金など、皆さんにとって重要な情報 が含まれていますので、毎日確認するようにしてください。入学後に開催される「IT オリエ ンテーション」(詳細は情報メディアセンターWebページを確認)にて、学生ポータル利用 方法および学内の PC 環境のログイン方法等の説明があります。必ず確認してください。

## ◆通学住所の登録について

自宅外から通学する学生は、通学住所を登録してください。入学試験種別によって登録 方法が異なりますので、入学手続時に使用した各種入学手続要項を参照してください。 住所ならびに電話番号を3月13日(水)までに登録できない場合は、入学後に学生ポータ ルを利用して入力してください。

## ◆学生プロフィール入力について

本学では、学生プロフィールシステムを導入し、修学支援、緊急対応等に活用しており ます。未登録のままでは学生生活に支障がありますので、必ず登録してください。入学後、 学生ポータルを利用して、以下の手順に従って 2024 年 4 月 20 日(土)までに必ず入力して ください。

(※入力にあたっては、あらかじめ入力する内容を確認し、調べたうえで入力を開始してく ださい。入力が不完全なまま終了した場合、入力した内容は保存されません。)

①学生ポータルトップページのメニューより、「学生プロフィール」をクリックします。
②セキュアマトリックス認証を行います。

(学部生は「IT オリエンテーション」で確認してください。)

③『保護者等情報』『家族構成』を入力します。入力後は必ず【登録】ボタンを押して内容を

確定してください。

④『緊急時の連絡先』『通学経路』を入力します。入力後は必ず<u>【登録】ボタンを押して</u>内容 を確定してください。

⑤すべての項目の入力が済んだら、【更新】ボタンを押してください。

以上で入力完了です。

学生生活部 学生生活課